# How to Print Normal Paychecks

- 1. Click Process Paychecks from Payroll module.
- 2. Select Bank Account from the dropdown.

Banks with posted paychecks only will be displayed in the dropdown. (i)

- 3. Checks radio button is selected
- 4. Paychecks under the set criteria will automatically populate the grid.
  - Displayed records should be checked by default. (i)

Click Select All grid icon to check all records for printing.

Click Clear All grid icon to deselect all checked records.

To search for specific criteria, Advance filters can be used.

#### 5. Click Preview Check button.

| Process Paych | eck        |            |                       |                                 |                  |          |      | ^ □ X             |
|---------------|------------|------------|-----------------------|---------------------------------|------------------|----------|------|-------------------|
| Print Check   |            |            |                       |                                 |                  |          |      |                   |
| Details       |            |            |                       |                                 |                  |          |      |                   |
| Bank Account  | 12152015   |            | V Bank Name: Commerce | e Bank                          | Next Check No    | >        | 0000 | 0344  Checks  ACH |
| Process Pay   | ments Arch | nive File  |                       |                                 |                  |          |      |                   |
| Select All    | Clear All  | Export •   | B View • Filter (F3)  | 11 record(s)                    |                  |          |      | кл<br>2 У         |
| To Process    | Date       | Record No. | Payee                 | Check No.                       | Transaction Type | Amount   | Hold | Hold Reason       |
|               | 01/18/2018 | PCHK-718   | Christy Lee Smith     | 00000337                        | Paycheck         | 3,671.28 |      |                   |
|               | 01/18/2018 | PCHK-717   | Mark Williams         | 00000336                        | Paycheck         | 1,940.00 |      |                   |
|               | 01/18/2018 | PCHK-716   | Anne Hathoway         | 00000335                        | Paycheck         | 2,004.90 |      |                   |
|               | 01/18/2018 | PCHK-713   | Gisele W Tesch        | 00000334                        | Paycheck         | 2,905.76 |      |                   |
|               | 01/20/2018 | PCHK-733   | Christy Lee Smith     | Auto-assigned. Click to change. | Paycheck         | 3,329.53 |      |                   |
|               | 01/20/2018 | PCHK-732   | Mark Williams         | Auto-assigned. Click to change. | Paycheck         | 1,940.00 |      |                   |
|               | 01/20/2018 | PCHK-731   | Anne Hathoway         | Auto-assigned. Click to change. | Paycheck         | 2,004.90 |      |                   |
|               | 01/20/2018 | PCHK-728   | Gisele W Tesch        | Auto-assigned. Click to change. | Paycheck         | 2,905.76 |      |                   |
|               | 01/21/2018 | PCHK-741   | Christy Lee Smith     | Auto-assigned. Click to change. | Paycheck         | 3,500.40 |      |                   |
|               | 01/21/2018 | PCHK-740   | Mark Williams         | Auto-assigned. Click to change. | Paycheck         | 1,940.00 |      |                   |
|               | 01/21/2018 | PCHK-739   | Anne Hathoway         | Auto-assigned. Click to change. | Paycheck         | 2,004.90 |      |                   |
|               |            |            |                       |                                 |                  |          |      |                   |
| ? • •         | Ready      |            |                       |                                 |                  |          |      |                   |

- 6. Report Preview screen will be displayed.
- 8
- Click the **Print** icon
   Proceed to print the pa

| rchive Close |                                       |                            |                                           |                                        |                           |                      |       |                         |                          |        |         |                  |                |            |  |
|--------------|---------------------------------------|----------------------------|-------------------------------------------|----------------------------------------|---------------------------|----------------------|-------|-------------------------|--------------------------|--------|---------|------------------|----------------|------------|--|
| M 8 8        | N A Page                              | e 1 *                      | of                                        | з 🕨                                    | M                         | 8                    | P     | df                      | ٣                        |        |         |                  |                |            |  |
|              | Employog Namo                         |                            | Em                                        | nimee ID                               | Cher                      | k No                 | Davi  | Dato                    | Dav/D                    | loriod | Deriod  | From             | Deriod To      | _          |  |
|              | Travis                                | GLee                       |                                           | TOLEE                                  | 0000                      | 0088                 | 02/18 | 2016                    | Bi-W                     | bekty  | 01/31/  | 2016             | 02/13/2016     | -          |  |
|              |                                       | Earnings                   |                                           |                                        |                           |                      | Taxes |                         |                          |        | De      | ductions         | 4 10           |            |  |
|              | Description                           | Hours                      | Rate                                      | Amount                                 | Descri                    | ption                | Am    | rent<br>ount            | Amount                   | Descri | iption  | Amoun            | t YI<br>t Amou | D nt       |  |
|              | REG<br>OTV<br>VAC<br>SICK<br>PERSONAL | 80<br>0<br>0<br>0          | 10.00<br>15.00<br>10.00<br>10.00<br>10.00 | 800.00<br>0.00<br>0.00<br>0.00<br>0.00 | FICA ME<br>FICA SS<br>FIT | D Employe<br>Employe | e     | 11.25<br>48.11<br>35.55 | 22.50<br>96.22<br>171.10 | 401K   |         | 24.0             | 10 48.         | 00         |  |
|              | Description                           | Time Off Hours<br>Used Acc | rued                                      | Balance                                |                           |                      |       |                         |                          |        |         |                  |                |            |  |
|              |                                       | Summar                     |                                           | Gro                                    | se Paul                   |                      |       | Taxes                   |                          | Ded    | uctions |                  | Net P          | <b>a</b> . |  |
|              |                                       | Current Pay                | -                                         | 010                                    | 800.00                    |                      |       | 144.91                  |                          | 000    | 24.00   |                  | 631.           | 09         |  |
|              | Y                                     | fear to Date Pay           | :                                         | 1                                      | ,600.008,                 |                      |       | 289.82                  |                          |        | 48.00   |                  | 1,262.         | 18         |  |
|              |                                       |                            |                                           |                                        |                           |                      |       |                         |                          |        |         | <b>C</b><br>Date | 00000          | <b>088</b> |  |
|              | Six Hundred Thirty-                   | One and 09/10              |                                           |                                        |                           |                      |       |                         |                          |        |         | \$               | **6            | 31.09      |  |

9. Paycheck/s are automatically committed and displayed in Archive tab

| nk Account 12                                                                                                    | 2152015                                                                                                | Bank Name:                                                                                                    | Commerce Bank       |                                                     | File Format |                                                          | ✓                                                      | ⊖ ACH                                     |
|----------------------------------------------------------------------------------------------------|----------------------------------------------------------------------------------------------------|----------------------------------------------------------------------------------------------------|---------------------|-----------------------------------------------------|-------------|----------------------------------------------------------|--------------------------------------------------------|-------------------------------------------|
| Process Paymen                                                                                                    | ts Archive File                                                                                        |                                                                                                    |                     |                                                     |             |                                                          |                                                        |                                           |
| Export • 🔠 V                                                                                                    | /iew - Filter (F3)                                                                                     | 336 record(s)                                                                                                    |                     |                                                     |             |                                                          |                                                        |                                           |
| Date                                                                                                    | Record No.                                                                                             | Payee                                                                                                    | Reconciled?         | Date Reconciled Check No                            | Email Sen   | Transaction Type                                         | Amount                                                 | Notificatio                               |
| Not yet gener                                                                                                    | ated                                                                                                   |                                                                                                    |                     |                                                     |             |                                                          |                                                        |                                           |
| 03/27/2018                                                                                                    | PCHK-734                                                                                               | Jacob B Costa                                                                                                    |                     | 0000034                                             | 2 🗌         | Paycheck                                                 | 3,369.85                                               | Print                                     |
|                                                                                                    |                                                                                                    |                                                                                                    |                     |                                                     |             |                                                          |                                                        |                                           |
| 07/31/2018                                                                                                    | PCHK-746                                                                                               | Gisele W Tesch                                                                                                    |                     | 0000034                                             | з 🗌         | Paycheck                                                 | 2,905.76                                               | Print                                     |
| 07/31/2018     Batch Log ID: 1                                                                                                    | PCHK-746                                                                                               | Gisele W Tesch PositiveConfirmation_20                                                                                      | 18_03_21_092859.csv | 0000034                                             | 3           | Paycheck                                                 | 2,905.76                                               | Print                                     |
| <ul> <li>O7/31/2018</li> <li>Batch Log ID: 1</li> <li>O1/19/2018</li> </ul>                                                                                                    | PCHK-746<br>35 - 03/21/2018 - 5_1<br>PCHK-725                                                          | Gisele W Tesch PositiveConfirmation_20 Christy Lee Smith                                                                    | 18_03_21_092859.csv | 0000034<br>0000034                                  | 1           | Paycheck<br>Paycheck                                     | 2,905.76                                               | Print<br>Print                            |
| <ul> <li>O7/31/2018</li> <li>Batch Log ID: 1</li> <li>O1/19/2018</li> <li>O1/19/2018</li> </ul>                                                                                      | PCHK-746<br><b>35 - 03/21/2018 - 5_</b><br>PCHK-725<br>PCHK-724                                        | Gisele W Tesch PositiveConfirmation_20 Christy Lee Smith Mark Williams                                                      | 18_03_21_092859.csv | 0000034<br>0000034<br>0000034                       |             | Paycheck<br>Paycheck<br>Paycheck                         | 2,905.76<br>178.90<br>1,440.00                         | Print<br>Print<br>Print                   |
| <ul> <li>07/31/2018</li> <li>Batch Log ID: 1</li> <li>01/19/2018</li> <li>01/19/2018</li> <li>01/19/2018</li> <li>01/19/2018</li> </ul>                                              | PCHK-746<br>85 - 03/21/2018 - 5_<br>PCHK-725<br>PCHK-724<br>PCHK-723                                   | Gisele W Tesch PositiveConfirmation_20 Christy Lee Smith Mark Williams Anne Hathoway                                        | 18_03_21_092859.csv | 0000034<br>0000034<br>0000034<br>0000033            |             | Paycheck<br>Paycheck<br>Paycheck<br>Paycheck             | 2,905.76<br>178.90<br>1,440.00<br>1,973.25             | Print<br>Print<br>Print<br>Print          |
| <ul> <li>07/31/2018</li> <li>Batch Log ID: 1</li> <li>01/19/2018</li> <li>01/19/2018</li> <li>01/19/2018</li> <li>01/19/2018</li> <li>01/19/2018</li> </ul>                          | РСНК-746<br><b>35 - 03/21/2018 - 5_</b><br>РСНК-725<br>РСНК-724<br>РСНК-723<br>РСНК-720                | Gisele W Tesch PositiveConfirmation_20 Christy Lee Smith Mark Williams Anne Hathoway Gisele W Tesch                         | 18_03_21_092859.csv | 0000034<br>0000034<br>0000034<br>0000033<br>0000033 | a           | Paycheck<br>Paycheck<br>Paycheck<br>Paycheck<br>Paycheck | 2,905.76<br>178.90<br>1,440.00<br>1,973.25<br>1,893.47 | Print<br>Print<br>Print<br>Print<br>Print |
| <ul> <li>O7/31/2018</li> <li>Batch Log ID: 1</li> <li>O1/19/2018</li> <li>O1/19/2018</li> <li>O1/19/2018</li> <li>O1/19/2018</li> <li>O1/19/2018</li> <li>Batch Log ID: 1</li> </ul> | РСНК-746<br>85 - 03/21/2018 - 5_<br>РСНК-725<br>РСНК-724<br>РСНК-723<br>РСНК-720<br>И- 03/21/2018 - 5_ | Gisele W Tesch PositiveConfirmation_20 Christy Lee Smith Mark Williams Anne Hathoway Gisele W Tesch PositiveConfirmation_20 | 18_03_21_092859.csv | 0000034<br>0000034<br>0000034<br>0000033<br>0000033 |             | Paycheck<br>Paycheck<br>Paycheck<br>Paycheck<br>Paycheck | 2,905.76<br>178.90<br>1,440.00<br>1,973.25<br>1,893.47 | Print<br>Print<br>Print<br>Print<br>Print |

- 10. In Archive tab, actions available for the paycheck:
  - a. Generate Positive Pay:
    - i. Select paychecks under Not yet generated group
    - ii. Click Generate Positive Pay button
    - iii. Positive pay file is generated for the selected paychecks
  - b. Reprint Check:
    - i. Select paychecks to reprint
    - ii. Click Reprint Check button
    - iii. Report screen is displayed
- 11. Committed normal paychecks will reflect their check numbers in the column.
- 12. Void toolbar button will replace the Post/Unpost toolbar buttons and other buttons will be disabled.

| Paycheck - PCHK-124    |                |                 |        |                |               |             |                         |              | ^ □ ×           |
|------------------------|----------------|-----------------|--------|----------------|---------------|-------------|-------------------------|--------------|-----------------|
| New Save Search Delet  |                | Void Bank Info  |        |                |               |             |                         |              |                 |
| Employee No: LJOBRIEN  | Name:          | Linda J Obri    | en     |                |               | Pay Period: | Bi-Weekly               | Paycheck No: | PCHK-124        |
| Bank Account: 12152015 | Pay Dat        | e: 6/9/2016     | P      | eriod From: 1/ | 31/2016       | Period To:  | 2/13/2016               | Check No:    | To be printed   |
| Details Summary Tim    | esheet History | Attachments (0) |        |                |               |             |                         |              |                 |
| Earnings               |                |                 |        |                | Employee Taxe | 15          |                         |              |                 |
| + Add X Remove         |                |                 |        |                | + Add × Re    | emove       |                         |              |                 |
| Earning ID             | Department     | Hours           | Rate   | Amount         | Tax ID        |             | Description             |              | Amount          |
| REG                    |                | 80.00           | 15.00  | 1,200.00       | FICA MED E    | mployee     | FICA Medicare Employ    | ee           | 16.88           |
|                        |                |                 |        |                | FICA SS Em    | ployee      | FICA Social Security En | nployee      | 72.17           |
|                        |                |                 |        |                | E FIT         |             | Federal Income Tax      |              | 143.75          |
|                        |                |                 |        |                |               |             |                         |              |                 |
|                        |                |                 |        |                |               |             |                         |              |                 |
| NET: \$931.20          |                | Hours: 80       | Gross: | \$1,200.00     |               |             |                         |              | Total: \$232.80 |
| Deductions             |                |                 |        |                | Company Taxe  | :s          |                         |              |                 |
| + Add X Remove         |                |                 |        |                | + Add × Re    |             |                         |              |                 |
| Deduction ID           | Calculation '  | Туре            |        | Amount         | Tax ID        |             | Description             |              | Amount          |
| 401K                   | Percent        |                 |        | 36.00          | SUTA          |             | State UnEmployment      | тах          | 6.17            |
|                        |                |                 |        |                | E FUTA        |             | Federal UnEmployment    | nt Tax       | 9.31            |
|                        |                |                 |        |                | FICA MED C    | ompany      | FICA Medicare Compa     | ny           | 16.88           |
|                        |                |                 |        |                | FICA SS Cor   | mpany       | FICA Social Security Co | ompany       | 72.17           |
|                        |                |                 |        |                |               |             |                         |              |                 |
|                        |                |                 |        | Total: \$36.00 |               |             |                         |              | Total: \$104.53 |
| 🕐 🗘 🖗 🖂 Poster         | 8              |                 |        |                |               |             |                         | < Page       | 1 of 1 ▶ ▶      |

- 1. Click Process Paychecks from Payroll module.
- 2. Select Bank Account from the dropdown.

Banks with posted paychecks only will be displayed in the dropdown.

- 3. Select Checks from the Process Type panel.
- 4. Paychecks under the set criteria will automatically populate the grid.
  - Displayed records should be checked by default.

Click Select All grid icon to check all records for printing.

Click Clear All grid icon to deselect all checked records.

To search for specific criteria, Advance filters can be used.

### 5. Click Preview button.

| rocess Payments        |              |             |            |                       |                               |                  | ^ 🗆     |
|------------------------|--------------|-------------|------------|-----------------------|-------------------------------|------------------|---------|
| Preview Close          |              |             |            |                       |                               |                  |         |
| Details                |              |             |            |                       |                               |                  |         |
| Bank Account: 12152015 | ✓ Bank f     | Name: Com   | merce Bank |                       | Next Check                    | No:              | 0000008 |
| Process Type           | Process Pay  | ments       |            |                       |                               |                  |         |
| Ochecks                | 🖉 Select All | 🗌 Clear All | 88 Layout  | Q Filter Records (F3) |                               |                  |         |
| O ACH or NACHA         | To Process   | Date        | Record No. | Payee                 | Check No.                     | Transaction Type | Amount  |
| O Positive Pay         | $\checkmark$ | 2/18/2016   | PCHK-99    | Travis G Lee          | Auto-assigned. Click to chan. | Paycheck         | 631.0   |
| Check Format           | ~            | 6/9/2016    | PCHK-127   | Ramona H Ortiz        | Auto-assigned. Click to chan. | Paycheck         | 1,045.3 |
| Paycheck Middle        | ~            | 6/9/2016    | PCHK-124   | Linda J Obrien        | Auto-assigned. Click to chan. | Paycheck         | 931.2   |
|                        |              |             |            |                       |                               |                  |         |
| Check Printing Options |              |             |            |                       |                               |                  |         |
| Check Printing Options |              |             |            |                       |                               |                  |         |
| Check Printing Options |              |             |            |                       |                               |                  |         |

### 6. Report Preview screen will be displayed.

- 8
- Click the Print icon
   Proceed to print the paycheck/s.

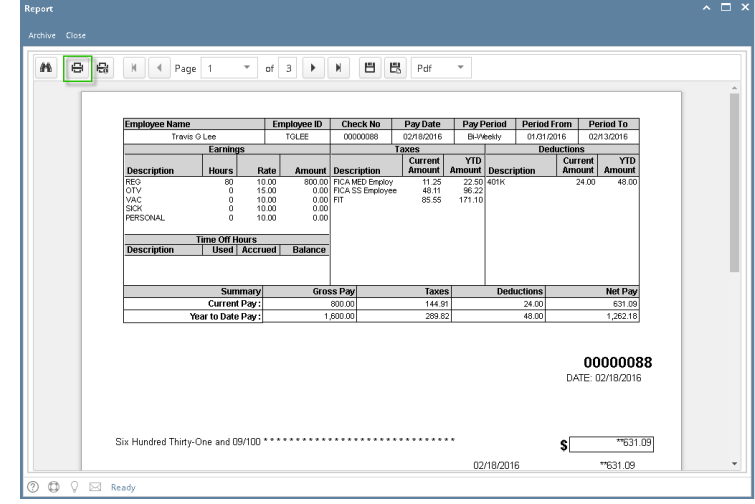

- 9. Return to Print Check Verification screen.
- 10. Click Commit toolbar button.

| nt Check Verification                       |            |           |           |                | ^      |
|---------------------------------------------|------------|-----------|-----------|----------------|--------|
| mmit Close                                  |            |           |           |                |        |
| etails                                      |            |           |           |                |        |
| rinted Checks                               |            |           |           |                |        |
| 🛛 Fail All 🛛 Fail None                      |            |           |           |                |        |
| ail Reason                                  | Record No. | Date      | Check No. | Payee          | Amount |
| Enter reason why the check failed to print. | PCHK-99    | 2/18/2016 | 00000088  | Travis G Lee   | 631.0  |
| Enter reason why the check failed to print. | PCHK-124   | 6/9/2016  | 00000089  | Linda J Obrien | 931.3  |
| Enter reason why the check failed to print. | PCHK-127   | 6/9/2016  | 00000090  | Ramona H Ortiz | 1,045. |
|                                             |            |           |           |                |        |
| D Q Ready                                   |            |           |           |                |        |

If the check failed to print, the reason must be entered in the Reason column and checked before hitting Commit toolbar button. 0

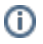

11. A confirmation message will be displayed.

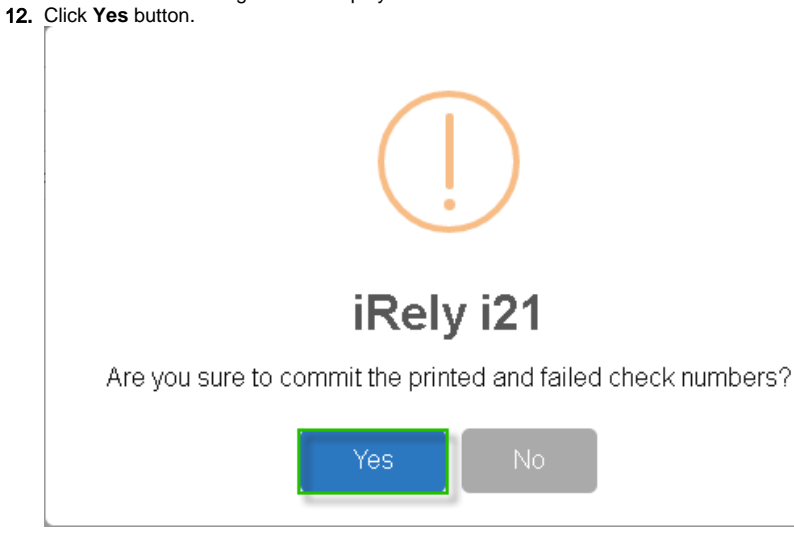

- **13.** Committed normal paychecks will reflect their check numbers in the column.
- 14. Void toolbar button will replace the Post/Unpost toolbar buttons and other buttons will be disabled.

|                        |                   |                 |        |                |              |             |                          |              | ~ 🗆 >           |
|------------------------|-------------------|-----------------|--------|----------------|--------------|-------------|--------------------------|--------------|-----------------|
|                        |                   | oid Bank Info   |        |                |              |             |                          |              |                 |
| Employee No: LJOBRIEN  | Name:             | Linda J Obrie   | n      |                |              | Pay Period: | Bi-Weekly                | Paycheck No: | PCHK-124        |
| Bank Account: 12152015 | Pay Date:         | 6/9/2016        | P      | eriod From: 1  | /31/2016     | Period To:  | 2/13/2016                | Check No:    | To be printed   |
| Details Summary Tin    | mesheet History # | Attachments (0) |        |                |              |             |                          |              |                 |
| Earnings               |                   |                 |        |                | Employee Tax | 15          |                          |              |                 |
| + Add X Remove         |                   |                 |        |                | + Add × R    | emove       |                          |              |                 |
| Earning ID             | Department        | Hours           | Rate   | Amount         | Tax ID       |             | Description              |              | Amount          |
| REG REG                |                   | 80.00           | 15.00  | 1,200.00       | FICA MED E   | mployee     | FICA Medicare Employe    | e            | 16.88           |
|                        |                   |                 |        |                | FICA SS Em   | ployee      | FICA Social Security Em  | ployee       | 72.17           |
|                        |                   |                 |        |                | E FIT        |             | Federal Income Tax       |              | 143.75          |
|                        |                   |                 |        |                |              |             |                          |              |                 |
|                        |                   |                 |        |                |              |             |                          |              |                 |
| NET: \$931.20          |                   | Hours: 80       | Gross: | \$1,200.00     |              |             |                          |              | Total: \$232.80 |
| Deductions             |                   |                 |        |                | Company Taxe | :s          |                          |              |                 |
| + Add × Remove         |                   |                 |        |                | + Add × R    |             |                          |              |                 |
| Deduction ID           | Calculation Ty    | pe              |        | Amount         | Tax ID       |             | Description              |              | Amount          |
| 401K                   | Percent           |                 |        | 36.00          | SUTA         |             | State UnEmployment T     | ax           | 6.17            |
|                        |                   |                 |        |                | FUTA         |             | Federal UnEmployment     | t Tax        | 9.31            |
|                        |                   |                 |        |                | FICA MED 0   | ompany      | FICA Medicare Compan     | у            | 16.88           |
|                        |                   |                 |        |                | FICA SS Co   | mpany       | FICA Social Security Cor | mpany        | 72.17           |
|                        |                   |                 |        | Total: \$36.00 |              |             |                          |              | Total: \$104.53 |
|                        |                   |                 |        |                |              |             |                          |              |                 |
| 🕐 🗘 🖗 🖂 Poste          | ed                |                 |        |                |              |             | . III (                  | Page         | 1 of 1 🕨 🕅      |

Print Checks feature is very helpful to print multiple paychecks and the system will automatically generates Check Nos.

- 1. From Payroll module, single click the Print Checks menu.
- 2. Select the Bank Account ID to display the posted Paychecks that are to be printed under the Print Checks tab.

| Bank Account: 06292015 Y | Bank Name: Banl | k of America | 3             |                    | Next Check No:                 | 00000011         |           |
|--------------------------|-----------------|--------------|---------------|--------------------|--------------------------------|------------------|-----------|
| Electronic Bank Services | Print Chec      | ks Reprin    | t Checks      |                    |                                |                  |           |
| None                     | Select A        | All 🕅 Clear  | r All Filter: | ×                  |                                |                  |           |
|                          | To Pr D         | ate          | Record No.    | Payee              | Check No.                      | Transaction Type | Amount    |
|                          |                 | 07/22/2015   | PCHK-12       | Phylis C Rodriguez | Auto-assigned. Click to change | . Paycheck       | 4,821.46  |
|                          |                 | 08/15/2015   | PCHK-18       | Jamie D Barry      | Auto-assigned. Click to change | . Paycheck       | 1,817.09  |
| Check Format             |                 | 08/15/2015   | PCHK-17       | Jamie D Barry      | Auto-assigned. Click to change | . Paycheck       | 6,684.31  |
| Payrherk Ton             |                 | 08/15/2015   | PCHK-16       | Marissa J Sharp    | Auto-assigned. Click to change | . Paycheck       | 2,685.03  |
| Paycheck Niddle          |                 | 08/15/2015   | PCHK-15       | Marissa J Sharp    | Auto-assigned. Click to change | . Paycheck       | 22,132.18 |
| Pavcheck Bottom          |                 | 08/15/2015   | PCHK-14       | Phylis C Rodriguez | Auto-assigned. Click to change | . Paycheck       | 1,867.60  |
|                          |                 | 08/15/2015   | PCHK-13       | Phylis C Rodriguez | Auto-assigned. Click to change | . Paycheck       | 7,781.67  |
| < Check Printing Options | •               |              |               |                    |                                |                  |           |
| Print Company Name       |                 |              |               |                    |                                |                  |           |
| Print Vendor Name        |                 |              |               |                    |                                |                  |           |
|                          |                 |              |               |                    |                                |                  |           |
| Print Check No.          |                 |              |               |                    |                                |                  |           |

- 3. Select the Paycheck transactions you would want to print with the generated Check Nos.
- 4. Select the Check Format report.
- 5. Click the Preview toolbar button to preview the paycheck reports.

- 6. Once you've reviewed the paycheck reports, click the Print the report button to print ALL the selected paychecks or click the Print the current page button.7. After printing, Print Check Verification screen will be shown.

| <u>ات</u><br>mmi | close                                       |            |            |           |                    |           |
|------------------|---------------------------------------------|------------|------------|-----------|--------------------|-----------|
| inte             | d Checks                                    |            |            |           |                    |           |
| Fa               | I All 📃 Fail None                           |            |            |           |                    |           |
| ail              | Reason                                      | Record No. | Date       | Check No. | Payee              | Amount    |
|                  | Enter reason why the check failed to print. | PCHK-12    | 07/22/2015 | 00000011  | Phylis C Rodriguez | 4,821.46  |
|                  | Enter reason why the check failed to print. | PCHK-18    | 08/15/2015 | 00000012  | Jamie D Barry      | 1,817.09  |
|                  | Enter reason why the check failed to print. | PCHK-17    | 08/15/2015 | 0000013   | Jamie D Barry      | 6,684.31  |
|                  | Enter reason why the check failed to print. | PCHK-16    | 08/15/2015 | 00000014  | Marissa J Sharp    | 2,685.03  |
|                  | Enter reason why the check failed to print. | PCHK-15    | 08/15/2015 | 00000015  | Marissa J Sharp    | 22,132.18 |
|                  | Enter reason why the check failed to print. | PCHK-14    | 08/15/2015 | 00000016  | Phylis C Rodriguez | 1,867.60  |
|                  | Enter reason why the check failed to print. | PCHK-13    | 08/15/2015 | 0000017   | Phylis C Rodriguez | 7,781.67  |
|                  |                                             |            |            |           |                    |           |
| 0                | ♀ Ready                                     |            |            |           |                    |           |

If any of the Printed paychecks on the list is not successful due to any problem when printing, enter the Reason and click the Fail checkbox.

## 8. Click the Commit toolbar button.

1

(i)

All the assigned Check Nos. on paychecks will be displayed on the Employee paycheck screen. For the Failed printed Checks, Check Nos. will be tagged as 'Wasted' in Bank Accounts module > Check Number Audit screen but still can re-use and re-print failed printed paychecks by manually entering the Check Nos. in Print Checks screen.

9. Open the printed Employee Paychecks from Paycheck Search screen, Paycheck should be marked as Posted and Printed.

| Paycheck     |                     |            |           |            |                  |                  |            |           |               |           |        |           |
|--------------|---------------------|------------|-----------|------------|------------------|------------------|------------|-----------|---------------|-----------|--------|-----------|
| New View     | Refresh Close       |            |           |            |                  |                  |            |           |               |           |        |           |
| 🏪 Layout 📲 🌱 | Filter Records (F3) | 16 records |           |            |                  |                  |            |           |               |           |        |           |
| Paycheck No. | Employee No.        | First Name | Last Name | Pay Date   | Period From Peri | iod To Gross Pay | Deductions | Taxes     | Company Taxes | Net Pay   | Posted | Check No. |
| PCHK-18      | JOBarry             | Jamie      | Barry     | 08/15/2015 | 08/01/2015 08/1  | 4/2015 2,500.00  | 75.00      | 607.91    | 185.51        | 1,817.09  | 1      | 00000012  |
| PCHK-17      | JDBarry             | Jamie      | Barry     | 08/15/2015 | 08/01/2015 08/1  | 4/2015 10,465.00 | 313.95     | 3,466.74  | 776.56        | 6,684.31  | V      | 00000013  |
| PCHK-16      | MJSharp             | Marissa    | Sharp     | 08/15/2015 | 08/01/2015 08/1  | 4/2015 3,500.00  | 105.00     | 709.97    | 259.72        | 2,685.03  | V      | 00000014  |
| PCHK-15      | MJSharp             | Marissa    | Sharp     | 08/15/2015 | 08/01/2015 08/1  | 4/2015 36,000.00 | 1,080.00   | 12,787.82 | 2,671.38      | 22,132.18 | V      | 00000015  |
| PCHK-14      | PCRodriguez         | Phylis     | Rodriguez | 08/15/2015 | 08/01/2015 08/1  | 4/2015 2,500.00  | 0.00       | 632.40    | 191.25        | 1,867.60  | V      | 00000016  |
| PCHK-13      | PCRodriguez         | Phylis     | Rodriguez | 08/15/2015 | 08/01/2015 08/1  | 4/2015 12,000.00 | 0.00       | 4,218.33  | 918.00        | 7,781.67  | V      | 00000017  |